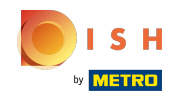

Les touches de fonction sont dynamiques. Elles sont visibles en nombre limité car vous n'aurez peutêtre pas besoin de toutes. Vous pouvez également désactiver cette fonction dans le Backoffice, si vous n'en avez pas.

|                   | <b>X</b> Tafel 2      | 2                | Ğ                                                              | ALIMENTS BOISSONS            | ÷ ۹ ک                 |
|-------------------|-----------------------|------------------|----------------------------------------------------------------|------------------------------|-----------------------|
|                   |                       |                  |                                                                | Apéritif                     | Entrées               |
|                   |                       |                  |                                                                | Huîtres traditionnelles      | Steak Tartare Prepare |
|                   |                       |                  |                                                                | Huitres à la passione 9      | Terrine De Foie Gras  |
|                   |                       |                  |                                                                | Perle Imperial Caviar (10gr) | Poulpe                |
|                   | Saisie                | M                | ontant total                                                   | Plateau Iberico (100gr)      | Ris De Veau           |
|                   | $\times$              | <u> </u>         | 0,00 🗸                                                         |                              | Asperges Vertes       |
| Cuvrir tiroir-cai | )<br>Ajouter du texte | کر<br>Nom client | Imprimer                                                       |                              | Bisque                |
| 7                 | 8                     | 9                | +/-                                                            | Salades                      | Plat principal        |
| 4                 | 5                     | 6                | <ul> <li>€ OPÉRATION</li> <li>REKENING €</li> <li>€</li> </ul> | Plat d'accompagnement        | Desserts              |
| 1                 | 2                     | 3                | PIN €                                                          | Menu                         |                       |
|                   | 00                    |                  | EN ESPÈCES €                                                   | - Mend                       |                       |

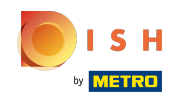

(i) Cliquez sur la zone en surbrillance suivante et faites-la glisser vers le haut pour afficher toutes les touches de fonction. Remarque: il se peut que cela ne fonctionne pas du premier coup. Réessayer.

| = <b>bo</b>       | <b>X</b> Tafel 2      | 2                | Ţ                         | ALIMENTS BOISSONS            | <b>:</b> م ج          |
|-------------------|-----------------------|------------------|---------------------------|------------------------------|-----------------------|
|                   |                       |                  |                           | Apéritif                     | Entrées               |
|                   |                       |                  |                           | Huîtres traditionnelles      | Steak Tartare Prepare |
|                   |                       |                  |                           | Huitres à la passione 9      | Terrine De Foie Gras  |
|                   |                       |                  |                           | Perle Imperial Caviar (10gr) | Poulpe                |
|                   | Saisie                | M                | ontant total              | Plateau Iberico (100gr)      | Ris De Veau           |
|                   |                       |                  | 0,00 🗸                    |                              | Asperges Vertes       |
| Cuvrir tiroir-cai | )<br>Ajouter du texte | کر<br>Nom client | Imprimer                  |                              | Bisque                |
| 7                 | 8                     | 9                | +/-                       | Salades                      | Plat principal        |
| 4                 | 5                     | 6                | © OPERATION<br>REKENING € | Plat d'accompagnement        | Desserts              |
| 1                 | 2                     | 3                | ©<br>PIN €                |                              |                       |
| 0                 | 00                    |                  | EN ESPÈCES €              | Menu                         |                       |

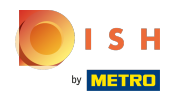

# () Ce sont toutes des touches de fonction.

| = <b>bo</b>            | <b>X</b> Tafel :      | 2                | Ţ                         | ALIMENTS BOISSONS            | ÷ ۶ ۶                 |
|------------------------|-----------------------|------------------|---------------------------|------------------------------|-----------------------|
|                        |                       |                  |                           | Apéritif                     | Entrées               |
|                        |                       |                  |                           | Huîtres traditionnelles      | Steak Tartare Prepare |
|                        |                       |                  |                           | Huitres à la passione 9      | Terrine De Foie Gras  |
|                        | Saisie                | Mc               | 0,00 🗸                    | Perle Imperial Caviar (10gr) | Poulpe                |
| Ouvrir tiroir-cai      | )<br>Ajouter du texte | کر<br>Nom client | Imprimer                  | Plateau Iberico (100gr)      | Ris De Veau           |
| ्रिंदे<br>Nombres de c | لان<br>Ligne de prix  | Numéro de tél    | Sélectionner ta           |                              | Asperges Vertes       |
| Transactions d         | Solde                 | Délai de livrais |                           |                              | Bisque                |
| 7                      | 8                     | 9                | +/-                       | Salades                      | Plat principal        |
| 4                      | 5                     | 6                | C OPÉRATION<br>REKENING € | Plat d'accompagnement        | Desserts              |
| 1                      | 2                     | 3                | PIN €                     |                              |                       |
| 0                      | 00                    |                  | EN ESPÈCES €              | Menu                         |                       |

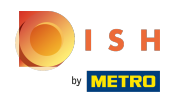

# () Cliquez sur Ouvrir tiroir-cai... pour ouvrir votre tiroir.

| = 600              | <b>X</b> Tafel :      | 2                  |                   | Ś                       | ALIMENTS BOISSONS            | ÷ ۹ 🗧                 |
|--------------------|-----------------------|--------------------|-------------------|-------------------------|------------------------------|-----------------------|
|                    |                       |                    |                   |                         | Apéritif                     | Entrées               |
|                    |                       |                    |                   |                         | Huîtres traditionnelles      | Steak Tartare Prepare |
|                    |                       |                    |                   |                         | Huitres à la passione 9      | Terrine De Foie Gras  |
|                    | Saisie                | M                  | ontant to<br>0,00 | otal<br>D 🗸             | Perle Imperial Caviar (10gr) | Poulpe                |
| Ouvrir tiroir-cai  | F<br>Ajouter du texte | R<br>Nom client    | (<br>Imp          | primer                  | Plateau Iberico (100gr)      | Ris De Veau           |
| کم<br>Nombres de c | لان<br>Ligne de prix  | û<br>Numéro de tél | Sélectio          | nner ta                 |                              | Asperges Vertes       |
| Transactions d     | ی<br>Solde            | Délai de livrais   |                   |                         |                              | Bisque                |
| 7                  | 8                     | 9                  |                   | +/-                     | Salades                      | Plat principal        |
| 4                  | 5                     | 6                  | E F               | OPERATION<br>REKENING € | Plat d'accompagnement        | Desserts              |
| 0                  | 00                    |                    | ©<br>E            | PIN €<br>EN ESPÈCES €   | Menu                         |                       |

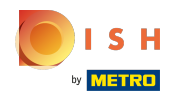

 Cliquez sur Ajouter du texte pour ajouter une description à la commande. Celle-ci sera affichée sur le plan de table.

| = <b>bo</b>         | <b>X</b> Tafel :      | 2                  | Ţ                         | ALIMENTS BOISSONS            | <b>:</b> م ک          |
|---------------------|-----------------------|--------------------|---------------------------|------------------------------|-----------------------|
|                     |                       |                    |                           | Apéritif                     | Entrées               |
|                     |                       |                    |                           | Huîtres traditionnelles      | Steak Tartare Prepare |
|                     |                       |                    |                           | Huitres à la passione 9      | Terrine De Foie Gras  |
|                     | Saisie                | Mc                 | 0,00 🗸                    | Perle Imperial Caviar (10gr) | Poulpe                |
| Guvrir tiroir-cai   | F<br>Ajouter du texte | R<br>Nom client    | ل<br>Imprimer             | Plateau Iberico (100gr)      | Ris De Veau           |
| ्रि<br>Nombres de c | لان<br>Ligne de prix  | ↓<br>Numéro de tél | Sélectionner ta           |                              | Asperges Vertes       |
| Transactions d      | 6<br>Solde            | Délai de livrais   |                           |                              | Bisque                |
| 7                   | 8                     | 9                  | +/-                       | Salades                      | Plat principal        |
| 4                   | 5                     | 6                  | © OPÉRATION<br>REKENING € | Plat d'accompagnement        | Desserts              |
| 1                   | 2                     | 3                  | PIN €                     |                              |                       |
| 0                   | 00                    |                    | €<br>EN ESPÈCES €         | Menu                         |                       |

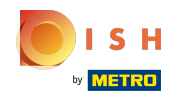

 Cliquez sur Nom client pour ajouter un client. Remarque: Dans votre backoffice, vous pouvez les lier à la commande

| = <b>bo</b>         | <b>X</b> Tafel        | 2                      | Ţ                         | ALIMENTS BOISSONS            | <b>:</b> م ک          |
|---------------------|-----------------------|------------------------|---------------------------|------------------------------|-----------------------|
|                     |                       |                        |                           | Apéritif                     | Entrées               |
|                     |                       |                        |                           | Huîtres traditionnelles      | Steak Tartare Prepare |
|                     |                       |                        |                           | Huitres à la passione 9      | Terrine De Foie Gras  |
|                     | Saisie                | Mo                     | 0,00 🗸                    | Perle Imperial Caviar (10gr) | Poulpe                |
| Guvrir tiroir-cai   | )<br>Ajouter du texte | کر<br>Nom client       |                           | Plateau Iberico (100gr)      | Ris De Veau           |
| ကို<br>Nombres de c | لان<br>Ligne de prix  | لَّلُ<br>Numéro de tél | Sélectionner ta           |                              | Asperges Vertes       |
| Transactions d      | ی<br>Solde            | Délai de livrais       |                           |                              | Bisque                |
| 7                   | 8                     | 9                      | +/-                       | Salades                      | Plat principal        |
| 4                   | 5                     | 6                      | © OPÉRATION<br>REKENING € | Plat d'accompagnement        | Desserts              |
| 1                   | 2                     | 3                      | ©<br>PIN €                |                              |                       |
| 0                   | 00                    |                        | €<br>EN ESPÈCES €         | Menu                         |                       |

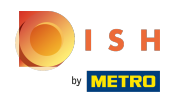

### () Cliquez sur Imprimer la commande pour imprimer un ticket intermédiaire.

| = <b>bo</b>         | <b>X</b> Tafel :      | 2                     |                  | Ś                     | ALIMENTS BOISSONS            | ら A :                 |
|---------------------|-----------------------|-----------------------|------------------|-----------------------|------------------------------|-----------------------|
|                     |                       |                       |                  |                       | Apéritif                     | Entrées               |
|                     |                       |                       |                  |                       | Huîtres traditionnelles      | Steak Tartare Prepare |
|                     | Ocicie                |                       |                  |                       | Huitres à la passione 9      | Terrine De Foie Gras  |
|                     | Saisie                | M                     | 0,00             |                       | Perle Imperial Caviar (10gr) | Poulpe                |
| Guvrir tiroir-cai   | F<br>Ajouter du texte | Nom client            | Impr             | )<br>imer             | Plateau Iberico (100gr)      | Ris De Veau           |
| ्रि<br>Nombres de c | C<br>Ligne de prix    | لَمُ<br>Numéro de tél | - ۲<br>Sélectior | ר)<br>nner ta         |                              | Asperges Vertes       |
| Transactions d      | 6<br>Solde            | Délai de livrais      |                  |                       |                              | Bisque                |
| 7                   | 8                     | 9                     | +,               | /-                    | Salades                      | Plat principal        |
| 4                   | 5                     | 6                     | E O<br>RE        | PERATION<br>EKENING € | Plat d'accompagnement        | Desserts              |
| 0                   | 00                    |                       | ©<br>EN          | PIN €<br>ESPÈCES €    | Menu                         |                       |

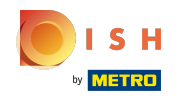

 Cliquez sur Nombre de couverts pour ajouter un nombre de couverts afin de rapporter le montant moyen des dépenses.

| = <b>boo</b>       | <b>X</b> Tafel :      | 2                | Ţ                         | ALIMENTS BOISSONS            | <b>:</b> م ک          |
|--------------------|-----------------------|------------------|---------------------------|------------------------------|-----------------------|
|                    |                       |                  |                           | Apéritif                     | Entrées               |
|                    |                       |                  |                           | Huîtres traditionnelles      | Steak Tartare Prepare |
|                    |                       |                  |                           | Huitres à la passione 9      | Terrine De Foie Gras  |
|                    | Saisie                | Mc               | 0,00 🗸                    | Perle Imperial Caviar (10gr) | Poulpe                |
| Guvrir tiroir-cai  | F<br>Ajouter du texte | Nom client       | Imprimer                  | Plateau Iberico (100gr)      | Ris De Veau           |
| کم<br>Nombres de c | کی<br>Ligne de prix   | Numéro de tél    | Sélectionner ta           |                              | Asperges Vertes       |
| Transactions d     | 6<br>Solde            | Délai de livrais |                           |                              | Bisque                |
| 7                  | 8                     | 9                | +/-                       | Salades                      | Plat principal        |
| 4                  | 5                     | 6                | E OPERATION<br>REKENING € | Plat d'accompagnement        | Desserts              |
|                    | 2                     | 3                | PIN €                     |                              |                       |
| 0                  | 00                    |                  | EN ESPÈCES €              | Menu                         |                       |

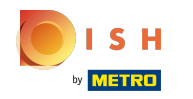

() Cliquez sur Ligne de prix pour modifier manuellement les niveaux de prix à un autre niveau de prix ou revenir au prix normal.

| = <b>bo</b>          | C Tafel 2             | 2                     | Ţ                         | ALIMENTS BOISSONS            | <b>:</b> م ک          |
|----------------------|-----------------------|-----------------------|---------------------------|------------------------------|-----------------------|
|                      |                       |                       |                           | Apéritif                     | Entrées               |
|                      |                       |                       |                           | Huîtres traditionnelles      | Steak Tartare Prepare |
|                      |                       |                       |                           | Huitres à la passione 9      | Terrine De Foie Gras  |
|                      | Saisie                | Mc                    | 0,00 🗸                    | Perle Imperial Caviar (10gr) | Poulpe                |
| Guvrir tiroir-cai    | F<br>Aiouter du texte | Nom client            | Imprimer                  | Plateau Iberico (100gr)      | Ris De Veau           |
| දිදි<br>Nombres de c | لان<br>Ligne de prix  | لَبُ<br>Numéro de tél | Sélectionner ta           |                              | Asperges Vertes       |
| Transactions d       | 6<br>Solde            | ☑<br>Délai de livrais |                           |                              | Bisque                |
| 7                    | 8                     | 9                     | +/-                       | Salades                      | Plat principal        |
| 4                    | 5                     | 6                     | © OPÉRATION<br>REKENING € | Plat d'accompagnement        | Desserts              |
| 1                    | 2                     | 3                     | PIN €                     |                              |                       |
| 0                    | 00                    |                       | €<br>EN ESPÈCES €         | Menu                         |                       |

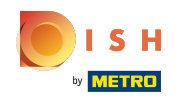

() Cliquez sur Numéro de tél.... Le numéro de bipeur sera imprimé sur la note et le ticket de production.

| = <b>bo</b>         | <b>X</b> Tafel :   | 2                    | Ğ                         | ALIMENTS BOISSONS            | <b>:</b> م ک          |
|---------------------|--------------------|----------------------|---------------------------|------------------------------|-----------------------|
|                     |                    |                      |                           | Apéritif                     | Entrées               |
|                     |                    |                      |                           | Huîtres traditionnelles      | Steak Tartare Prepare |
|                     |                    |                      |                           | Huitres à la passione 9      | Terrine De Foie Gras  |
|                     | Saisie             | Mo                   | 0,00 🗸                    | Perle Imperial Caviar (10gr) | Poulpe                |
| Guvrir tiroir-cai   | Ajouter du texte   | =<br>♀<br>Nom client | Imprimer                  | Plateau Iberico (100gr)      | Ris De Veau           |
| ကို<br>Nombres de c | ි<br>Ligne de prix | ↓<br>Numéro de tél…  | Sélectionner ta           |                              | Asperges Vertes       |
| Transactions d      | 6<br>Solde         | Délai de livrais     |                           |                              | Bisque                |
| 7                   | 8                  | 9                    | +/-                       | Salades                      | Plat principal        |
| 4                   | 5                  | 6                    | C OPÉRATION<br>REKENING € | Plat d'accompagnement        | Desserts              |
| 1                   | 2                  | 3                    | €<br>PIN €                |                              |                       |
| 0                   | 00                 |                      | ©<br>EN ESPÈCES €         | Menu                         |                       |

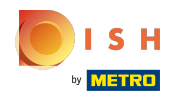

## () Cliquez sur Sélectionner ta... et saisir le numéro de table.

| = <b>bo</b>         | <b>X</b> Tafel :      | 2                     | Ţ                                                                                                    | ALIMENTS BOISSONS            | ÷ ۶ ا                 |
|---------------------|-----------------------|-----------------------|----------------------------------------------------------------------------------------------------|------------------------------|-----------------------|
|                     |                       |                       |                                                                                                    | Apéritif                     | Entrées               |
|                     |                       |                       |                                                                                                    | Huîtres traditionnelles      | Steak Tartare Prepare |
|                     |                       |                       |                                                                                                    | Huitres à la passione 9      | Terrine De Foie Gras  |
|                     | Saisie                | M0                    | ontant total<br>0,00 🗸                                                                                                    | Perle Imperial Caviar (10gr) | Poulpe                |
| Ouvrir tiroir-cai   | F<br>Ajouter du texte | Nom client            | - Contraction of the second second se | Plateau Iberico (100gr)      | Ris De Veau           |
| ्रि<br>Nombres de c | لان<br>Ligne de prix  | لُمُ<br>Numéro de tél | G<br>Sélectionner ta                                                                                                    |                              | Asperges Vertes       |
| Transactions d      | ی<br>Solde            | Délai de livrais      |                                                                                                    |                              | Bisque                |
| 7                   | 8                     | 9                     | +/-                                                                                                    | Salades                      | Plat principal        |
| 4                   | 5                     | 6                     | C OPERATION<br>REKENING €                                                                                                    | Plat d'accompagnement        | Desserts              |
| 1                   | 2                     | 3                     | PIN €                                                                                                    |                              |                       |
| 0                   | 00                    |                       | €<br>EN ESPÈCES €                                                                                                    | Menu                         |                       |

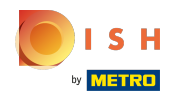

 Cliquez sur Transactions d.... Ici, vous avez des transactions en espèces comme l'encaissement et le retrait d'espèces.

| = <b>boo</b>          | <b>C</b> Tafel :      | 2                     | Q                         | ALIMENTS BOISSONS            | <b>:</b> م ج          |
|-----------------------|-----------------------|-----------------------|---------------------------|------------------------------|-----------------------|
|                       |                       |                       |                           | Apéritif                     | Entrées               |
|                       |                       |                       |                           | Huîtres traditionnelles      | Steak Tartare Prepare |
|                       |                       |                       |                           | Huitres à la passione 9      | Terrine De Foie Gras  |
|                       | Saisie                | Mo                    | 0,00 🗸                    | Perle Imperial Caviar (10gr) | Poulpe                |
| Guvrir tiroir-cai     | F<br>Ajouter du texte | Nom client            | ل<br>Imprimer             | Plateau Iberico (100gr)      | Ris De Veau           |
| ကိုရိ<br>Nombres de c | G<br>Ligne de prix    | لُمُ<br>Numéro de tél | Sélectionner ta           |                              | Asperges Vertes       |
| Transactions d        | 6<br>Solde            | ⑦<br>Délai de livrais |                           |                              | Bisque                |
| 7                     | 8                     | 9                     | +/-                       | Salades                      | Plat principal        |
| 4                     | 5                     | 6                     | C OPÉRATION<br>REKENING € | Plat d'accompagnement        | Desserts              |
| 1                     | 2                     | 3                     | ©<br>PIN €                |                              |                       |
| 0                     | 00                    |                       | €<br>EN ESPÈCES €         | Menu                         |                       |

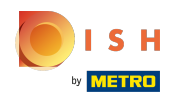

Cliquez sur Solde. Remarque: Si vous disposez d'un système de carte, vous pouvez voir le solde sur la carte.

| = <b>bo</b>         | Tafel 2               | 2                      | Ţ                         | ALIMENTS BOISSONS            | ÷ ۶ ا                 |
|---------------------|-----------------------|------------------------|---------------------------|------------------------------|-----------------------|
|                     |                       |                        |                           | Apéritif                     | Entrées               |
|                     |                       |                        |                           | Huîtres traditionnelles      | Steak Tartare Prepare |
|                     |                       |                        |                           | Huitres à la passione 9      | Terrine De Foie Gras  |
|                     | Saisie                | Mo                     | 0,00 🗸                    | Perle Imperial Caviar (10gr) | Poulpe                |
| Guvrir tiroir-cai   | F<br>Ajouter du texte | Nom client             | Imprimer                  | Plateau Iberico (100gr)      | Ris De Veau           |
| ्रि<br>Nombres de c | C<br>Ligne de prix    | لَّمُ<br>Numéro de tél | Sélectionner ta           |                              | Asperges Vertes       |
| Transactions d      | 6<br>Solde            | ⑦<br>Délai de livrais  |                           |                              | Bisque                |
| 7                   | 8                     | 9                      | +/-                       | Salades                      | Plat principal        |
| 4                   | 5                     | 6                      | © OPERATION<br>REKENING € | Plat d'accompagnement        | Desserts              |
| 1                   | 2                     | 3                      | PIN €                     |                              |                       |
| 0                   | 00                    |                        | EN ESPÈCES €              | Menu                         |                       |

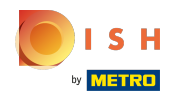

 Cliquez sur Délai de livrais... pour ajouter un délai de livraison qui sera imprimé sur le ticket de production.

| = <b>boo</b>       | <b>X</b> Tafel        | 2                | Ţ                         | ALIMENTS BOISSONS            | <b>:</b> م ک          |
|--------------------|-----------------------|------------------|---------------------------|------------------------------|-----------------------|
|                    |                       |                  |                           | Apéritif                     | Entrées               |
|                    |                       |                  |                           | Huîtres traditionnelles      | Steak Tartare Prepare |
|                    |                       |                  |                           | Huitres à la passione 9      | Terrine De Foie Gras  |
|                    | Saisie                | Mo               | 0,00 🗸                    | Perle Imperial Caviar (10gr) | Poulpe                |
| Guvrir tiroir-cai  | F<br>Ajouter du texte | Nom client       | Imprimer                  | Plateau Iberico (100gr)      | Ris De Veau           |
| ራዊ<br>Nombres de c | C<br>Ligne de prix    | Numéro de tél    | Sélectionner ta           |                              | Asperges Vertes       |
| Transactions d     | ی<br>Solde            | Délai de livrais |                           |                              | Bisque                |
| 7                  | 8                     | 9                | +/-                       | Salades                      | Plat principal        |
| 4                  | 5                     | 6                | C OPÉRATION<br>REKENING € | Plat d'accompagnement        | Desserts              |
| 1                  | 2                     | 3                | ©<br>PIN €                |                              |                       |
| 0                  | 00                    |                  | €<br>EN ESPÈCES €         | Menu                         |                       |

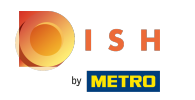

# () Cliquez sur les trois points.

| = <b>bo</b>        | <b>Sq</b> Tafel :  | 2                  | Ğ                         | ALIMENTS BOISSONS            | <b>:</b> م ک          |
|--------------------|--------------------|--------------------|---------------------------|------------------------------|-----------------------|
|                    |                    |                    |                           | Apéritif                     | Entrées               |
|                    |                    |                    |                           | Huîtres traditionnelles      | Steak Tartare Prepare |
|                    |                    |                    |                           | Huitres à la passione 9      | Terrine De Foie Gras  |
|                    | Saisie             | M                  | ontant total<br>0,00 🗸    | Perle Imperial Caviar (10gr) | Poulpe                |
| Guvrir tiroir-cai  | Ajouter du texte   | Nom client         | ل<br>Imprimer             | Plateau Iberico (100gr)      | Ris De Veau           |
| က်<br>Nombres de c | 🧭<br>Ligne de prix | û<br>Numéro de tél | Sélectionner ta           |                              | Asperges Vertes       |
| Transactions d     | 6<br>Solde         | Délai de livrais   |                           |                              | Bisque                |
| 7                  | 8                  | 9                  | +/-                       | Salades                      | Plat principal        |
| 4                  | 5                  | 6                  | © OPÉRATION<br>REKENING € | Plat d'accompagnement        | Desserts              |
| 1                  | 2                  | 3                  | €<br>PIN €                |                              |                       |
| 0                  | 00                 |                    | €<br>EN ESPÈCES €         | Menu                         |                       |

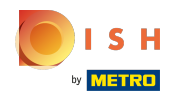

 Cliquez sur Délai d'enlèvement pour ajouter une heure de retrait qui sera imprimée sur le ticket de production.

| = boo                | <b>X</b> Tafel :     | 2                       |                    | Ś               | ALIMENTS BOISSONS            | <b>:</b> م ک          |
|----------------------|----------------------|-------------------------|--------------------|-----------------|------------------------------|-----------------------|
|                      |                      |                         |                    |                 | Apéritif                     | Entrées               |
|                      |                      |                         |                    |                 | Huîtres traditionnelles      | Steak Tartare Prepare |
|                      |                      |                         |                    |                 | Huitres à la passione 9      | Terrine De Foie Gras  |
|                      | Saisie               | Montant total<br>0,00 🗸 |                    |                 | Perle Imperial Caviar (10gr) | Poulpe                |
| Guvrir tiroir-cai    | Ajouter du texte     | Nom client              | (C)<br>Imprime     | r               | Plateau Iberico (100gr)      | Ris De Veau           |
| ကြို<br>Nombres de c | لان<br>Ligne de prix | Numér                   | Délai d'enlèvement |                 |                              | Asperges Vertes       |
| Transactions d       | ی<br>Solde           | Délai de livrais        | élai de livrais    |                 |                              | Bisque                |
| 7                    | 8                    | 9                       | +/-                |                 | Salades                      | Plat principal        |
| 4                    | 5                    | 6                       | REKE               | ATION<br>IING € | Plat d'accompagnement        | Desserts              |
| 1                    | 2                    | 3                       |                    | PIN €           |                              |                       |
| 0                    | 00                   |                         | EN ESF             | ÈCES €          | Menu                         |                       |

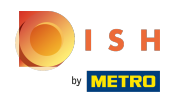

### () Cliquez sur Consigne pour ajouter la caution reçue sur la commande.

| = <b>boo</b>         | <b>X</b> Tafel :      | 2                       |                  | Ý                       | ALIMENTS BOISSONS            | ら P :                 |
|----------------------|-----------------------|-------------------------|------------------|-------------------------|------------------------------|-----------------------|
|                      |                       |                         |                  |                         | Apéritif                     | Entrées               |
|                      |                       |                         |                  |                         | Huîtres traditionnelles      | Steak Tartare Prepare |
|                      |                       |                         |                  |                         | Huitres à la passione 9      | Terrine De Foie Gras  |
|                      |                       | Montant total<br>0,00 🗸 |                  |                         | Perle Imperial Caviar (10gr) | Poulpe                |
| Guvrir tiroir-cai    | F<br>Ajouter du texte | Nom client              | Ir               | nprimer                 | Plateau Iberico (100gr)      | Ris De Veau           |
| ကြို<br>Nombres de c | C<br>Ligne de prix    | Délai d'enlèvement      |                  | lèvement                |                              | Asperges Vertes       |
| Transactions d       | 6<br>Solde            | Délai de livrais        | Délai de livrais |                         |                              | Bisque                |
| 7                    | 8                     | 9                       |                  | +/-                     | Salades                      | Plat principal        |
| 4                    | 5                     | 6                       | E                | OPÉRATION<br>REKENING € | Plat d'accompagnement        | Desserts              |
| 1                    | 2                     | 3                       |                  | PIN €                   |                              |                       |
| 0                    | 00                    |                         |                  | EN ESPÈCES €            | Menu                         |                       |

- Ça y est.

| ≡ <b>boo</b>      | <b>Sq</b> Tafel 2  | 2                       |                        | Ś                       | ALIMENTS BOISSONS            | <b>:</b> م ک          |
|-------------------|--------------------|-------------------------|------------------------|-------------------------|------------------------------|-----------------------|
|                   |                    |                         |                        |                         | Apéritif                     | Entrées               |
|                   |                    |                         |                        |                         | Huîtres traditionnelles      | Steak Tartare Prepare |
|                   |                    |                         |                        |                         | Huitres à la passione 9      | Terrine De Foie Gras  |
|                   |                    | Montant total<br>0,00 🗸 |                        |                         | Perle Imperial Caviar (10gr) | Poulpe                |
| Cuvrir tiroir-cai | Ajouter du texte   | ■<br>R<br>Nom client    | (<br>Im                | -<br>primer             | Plateau Iberico (100gr)      | Ris De Veau           |
| እ<br>Nombres de c | 🗭<br>Ligne de prix | L 🕖 Dé<br>Numéro        | L 🕖 Délai d'enlèvement |                         |                              | Asperges Vertes       |
| Transactions d    | 6<br>Solde         | Délai de livrais        | onsigne                | x                       |                              | Bisque                |
| 7                 | 8                  | 9                       |                        | +/-                     | Salades                      | Plat principal        |
| 4                 | 5                  | 6                       | E                      | OPÉRATION<br>REKENING € | Plat d'accompagnement        | Desserts              |
| 1                 | 2                  | 3                       |                        | PIN €                   |                              |                       |
| 0                 | 00                 |                         |                        | EN ESPÈCES €            | Menu                         |                       |

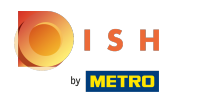

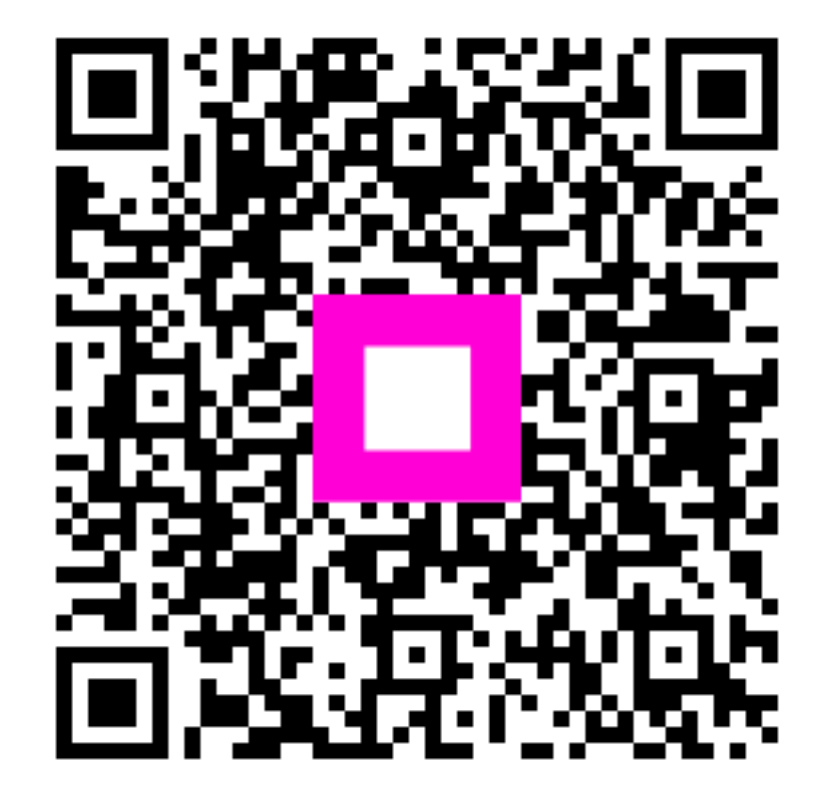

Scan to go to the interactive player